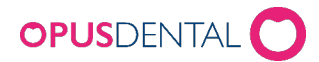

# Nets betalingsterminal i Opus v7

VIKTIG: Det er mulig at eldre baxi.ini filer ikke vil være kompatible med nyere baxi\_dotnet.dll!

## 1. Støttede terminaler

OBS: Terminal og Opus må være koblet til samme lokale nettverk.

#### Desk 3500

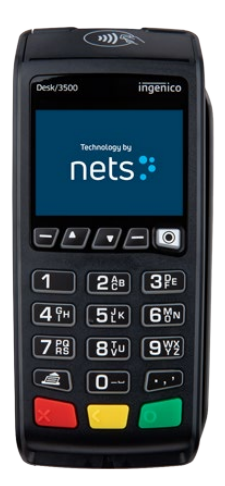

Tilkobling via:- usb og nettverkskabel - kun nettverkskabelInnebygd skriver.

#### 1 28 3F ( 1 28 3F (

Move 3500

Tilkobling via WiFi, innebygd skriver. Det er viktig at klinikken har god WiFi-dekning der du bruker terminalen.

## 2. Terminal konfigurasjon

Terminal fungerer på nettverket som en server. Dette betyr at den kan ha dynamisk IP via DHCP.

#### Desk 3500

#### Tilkobling med USB-kabel og nettverkskabel

->Sveip passord->Velg 6,1,3 - (INNSTILLINGER, ENDRE, KASSE)->ECR = JA->KOMM. TYPE = USB-SLAVE >ECR/TLS = JA

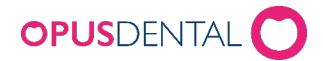

#### Desk 3500 og Move 3500

Tilkobling med bare nettverkskabel eller WiFi

->Velg 6,1,3 - (INNSTILLINGER, ENDRE, KASSE)->ECR = JA->KOMM. TYPE = ETHERNET/WIFI->ECR/TLS = NO->ECR IP = (fyll inn IP-adressen til Opusdatamaskinen)->ECR IP-PORT 6001 (skal alltid være 6001 med mindre den endres i Baxi.ini)

Flytt 3500

WiFi-innstillinger

- ->Trykk pil ned
- ->Trykk 4 WiFi-innstillinger
- ->Sveip passordet
- ->Trykk 2 Skann nettverk
- ->Velg nettverk (bla med F2 og F3 piltastene)
- ->Skriv inn passord, trykk OK
- ->Koble til WiFi

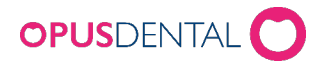

## 3. Konfigurasjon av betalingsterminal i Opus

## Enkeltbruker

| 🧳 Konfiguration av betalte  | rminal                    |           | -         |     | ×  |
|-----------------------------|---------------------------|-----------|-----------|-----|----|
| Betalterminaler             | Konfiguration:            | 1         |           |     |    |
| Översikt:                   | Fysisk Logisk             |           |           |     |    |
| ⊡ 1 (Nets)<br>Reception (1) | Terminal:<br>Terminal-ID: | Nets 1    | ✓ CID: 14 |     |    |
|                             | Leverantőr:               | Nets      |           |     |    |
|                             | Modell:                   | Desk 3500 |           |     |    |
|                             | Тур:                      | Enkel     | 🔾 Multi   |     |    |
|                             |                           |           |           |     |    |
|                             |                           |           | ×         | Stä | ng |

| 🧳 Konfiguration av betalte | rminal                                                                                |                                       | _ |      | ×  |
|----------------------------|---------------------------------------------------------------------------------------|---------------------------------------|---|------|----|
| Betalterminaler            | Konfiguration:                                                                        | 1                                     |   |      |    |
| E-1 (Nets)                 | Fysisk Logisk<br>Terminal-ID:<br>Logiskt ID:<br>Terminalnamn:<br>Företag:<br>Kund-ID: | 1<br>Reception<br>OpusTandläkama<br>1 | ~ |      |    |
|                            |                                                                                       |                                       |   | Stär | ng |

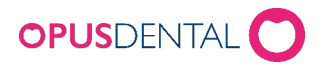

### Flere brukere

| 🧳 Konfiguration av betaltern                                                 | ninal                                                       |                                      | -       |       | Х |
|------------------------------------------------------------------------------|-------------------------------------------------------------|--------------------------------------|---------|-------|---|
| Betalterminaler<br>Översikt:                                                 | Konfiguration:<br>Fysisk Logisk                             | 1                                    |         |       |   |
| ⊡. 1 (Nets)    Opus tandläkama (1)    City Praktiken (2)    Opus Academy (3) | Terminal:<br>Terminal-ID:<br>Leverantör:<br>Modell:<br>Typ: | Nets         Desk 3500         Enkel | CID: 14 |       |   |
|                                                                              |                                                             |                                      |         | Stäng |   |

| 🔻 Konfiguration av betaltermir | nal            |                 | _ |      | × |
|--------------------------------|----------------|-----------------|---|------|---|
| Betalterminaler                | Konfiguration: | t               |   |      |   |
| Översikt:                      | Fysisk Logisk  |                 |   |      |   |
|                                | Terminal-ID:   | 1               |   |      |   |
| ····· Opus Academy (3)         | Terminalnamn:  | 0pus tandläkama |   |      |   |
|                                | Företag:       | OpusTandläkama  | ~ |      |   |
|                                | Kund-ID:       | 1               |   |      |   |
|                                |                |                 |   |      |   |
|                                |                |                 |   |      |   |
|                                |                |                 |   | Stär | g |

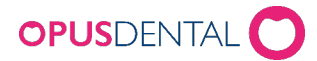

#### Baxi.ini

Hvis brukere konfigurerer Nets-terminalen og det mangler Baxi.ini fil i Opusprogrammappen, vil Opus spørre om det vil opprette en ny Baxi.ini-fil.

| Baxi.ini configuration                                        |
|---------------------------------------------------------------|
| Betalterminalanslutning                                       |
| <ul> <li>USB och nätverkskabel (Desk 3500)</li> </ul>         |
| Com-portnummer                                                |
| ◯ Endast nätverkskabel eller WiFi (Desk 3500, Move 3500)      |
| Portnummer 6001                                               |
| Obs: använd endast ett annat portnummer än 6001 om det behövs |
| OK St <u>ä</u> ng                                             |

#### USB og strømkabel:

- du skriver bare inn Com-portnummeret.

#### Bare strømkabel eller WiFi:

- Ingen endringer er nødvendig hvis kommunikasjon skal brukes på standard port 6001.

Eksempler på Baxi.ini

Inaktiv nettverkstilkobling

```
[TCPIPSERVER]
# If BluetoothTunnel is set to 1, PCL Bluetooth connection over TCP/IP is used.
BluetoothTunnel=0
SocketListener=0
SocketListenerPort=6001
DelegateCommunication=0
```

Aktiv nettverkstilkobling

```
[TCPIPSERVER]

# If BluetoothTunnel is set to 1, PCL Bluetooth connection over TCP/IP is used.

BluetoothTunnel=0

SocketListener=1

SocketListenerPort=6001

DelegateCommunication=0
```

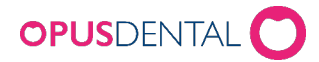

## 4. Betaling

| BBS Betalterminal                      |                                              |                     | _        |
|----------------------------------------|----------------------------------------------|---------------------|----------|
|                                        | 🦓 Betalning                                  |                     | $\times$ |
| Betalning kr 35,00                     | Betalare                                     |                     |          |
| Status                                 | Namn Opus Sweden Patient                     |                     |          |
| Initializing terminal                  | Adress 1 Storgatan 15                        |                     |          |
| SÄTT I/DRA KORT                        | Adress 2                                     |                     |          |
| UTC) DEDTE                             | Ort 22222 LUND                               |                     |          |
| VISA DEBII                             |                                              |                     |          |
| KOD + OK                               |                                              |                     |          |
| KÖP PÅGÅR                              |                                              |                     | -1       |
| VÄNLIGEN VÄNTA                         | Datum Beskrivning                            | Arvode ID           |          |
| GODKÄNT                                | + 10.04.2025 Konsultation specialisttandvard | 35,00 000           | 1        |
| TERM: 78720006-787200                  |                                              |                     |          |
| 2025-04-10 16:06                       |                                              |                     |          |
| VISA DEBIT                             |                                              |                     |          |
| ************************************** |                                              |                     |          |
| ATC: 00700 AED: 230101                 |                                              |                     |          |
| TVR: 0880001000<br>TSI: E800           |                                              |                     |          |
| BUTIKSNR: 30522122                     |                                              |                     |          |
| RESP: 00                               |                                              |                     | _        |
| PERIOD: 530                            | Ek are: 0                                    | 00 Anvoder 35       | .00      |
| KÖP                                    | Spec.utskrift                                | Pat.avg: 35         | 5.00     |
| SEK 35,00<br>GODKÄNT                   |                                              | ,                   |          |
| v                                      | Kontant Kort Swish                           |                     |          |
|                                        | Delbet. Förskott Bet. mar                    | terade rader Avbryt |          |
| ОК                                     |                                              |                     |          |
|                                        |                                              |                     |          |
|                                        |                                              |                     |          |
|                                        |                                              |                     |          |

## Utskrift av kvitteringer

| 2025-02-16 | FG TDV | 44 |   |      |   | Krona                                           |                        |                     |
|------------|--------|----|---|------|---|-------------------------------------------------|------------------------|---------------------|
| 2025-02-16 | FG TDV | 16 | 0 |      |   | Amalgamfyllning                                 | Visa journaltext       |                     |
| 2025-02-16 | FG TDV | 17 | 0 |      |   | Amalgamfyllning                                 |                        |                     |
| 2025-02-16 | FG TDV | 26 | 0 |      |   | Amalgamfyllning                                 | Ta bort                |                     |
| 2025-02-16 | FG TDV | 27 | 0 |      |   | Amalgamfyllning                                 |                        |                     |
| 2025-02-16 | FG TDV | 36 | 0 |      |   | Amalgamfyllning                                 | Utskrift               |                     |
| 2025-02-16 | FG TDV | 46 | 0 |      |   | Amalgamfyllning                                 | Specificerad utskrift  |                     |
| 2025-02-16 | DIV    | 27 | 0 | k112 | М | Basundersökning med fullständig parodontal unde | 10 11 1 11             | ies uaParpd reg. ua |
| 2025-02-16 | INBET  |    |   |      |   | Betalning kontant, specificerad kvitto nr 245   | Visa historik          |                     |
| 2025-04-10 | DIV    |    |   | k115 | Μ | Konsultation specialisttandvård                 | Signera journalrad(E0) |                     |
| 2025-04-10 | INBET  |    |   |      |   | Betalning betalkort, specificerad kvitto nr 247 | Signera journanau(i s) |                     |
| 2025-04-10 | DIV    |    |   | k115 | Μ | Konsultation specialisttandvård                 | Lägg till journaltext  |                     |
| 2025-04-10 | INBET  |    |   |      |   | Betalning betalkort, specificerad kvitto nr 249 |                        |                     |

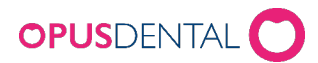

## Pasientkvittering

|                                                                                                    | Opus<br>Tol:04                                                       | Tandlä  | kama<br>456       | Ko                                                                         | Kontantfaktura                                                                                                    |                                                                                                    |  |
|----------------------------------------------------------------------------------------------------|----------------------------------------------------------------------|---------|-------------------|----------------------------------------------------------------------------|----------------------------------------------------------------------------------------------------|----------------------------------------------------------------------------------------------------|--|
|                                                                                                    | Org.ni                                                               | r: 5164 | 430<br>037169     | Kvitte<br>Patie<br>Datur<br>Kort                                           | o Nr: 249<br>nt Nr: 103<br>m: 203                                                                                   | 9<br>34<br>25-04-10                                                                                                    |  |
| Patient Opu                                                                                                    | s Swed                                                               | len     |                   |                                                                            |                                                                                                    |                                                                                                    |  |
| Storgatan 15                                                                                                    |                                                                      |         |                   |                                                                            |                                                                                                    |                                                                                                    |  |
| 222 22 LONL                                                                                                    | ·                                                                    |         |                   |                                                                            |                                                                                                    |                                                                                                    |  |
| Datum                                                                                                    | Td                                                                   | Yta     | Átg Nr Min        | Beskrivning                                                                | Ref pris                                                                                                    | Behandl pris                                                                                                    |  |
| Datum<br>2025-04-10                                                                                                    | 7<br>Td<br>0                                                         | Yta     | Átg Nr Min<br>115 | Beskrivning<br>Konsultation specialisttandvård                             | Ref pris<br>1 165,00                                                                                                | Behandl pris<br>35,00                                                                                                    |  |
| Datum<br>2025-04-10<br>TERM: 78720006-<br>2025-04-10 16-0                                                                                                    | 787200                                                               | Yta     | Átg Nr Min<br>115 | Beskrivning<br>Konsultation specialisttandvård                             | Ref pris<br>1 165,00<br>Totalsumma                                                                                  | Behandl pris<br>35,00<br>a: 35,00                                                                                                    |  |
| Datum<br>2025-04-10<br>TERM: 78720006-<br>2025-04-10 16:0                                                                                                    | 7 <b>d</b><br>0<br>787200<br>6                                       | Yta     | Åtg Nr Min<br>115 | Beskrivning<br>Konsultation specialisttandvård<br>Allmär                   | Ref pris<br>1 165,00<br>Totalsumma<br>nttandvårdsbidra                                                              | Behandl pri<br>35,00<br>a: 35,00<br>g: 0,00                                                                                                    |  |
| Datum<br>2025-04-10<br>TERM: 78720006-<br>2025-04-10 16:0<br>VISA DEBIT<br>AID: A00000000                                                                                                    | Td<br>0<br>787200<br>6                                               | Yta     | Átg Nr Min<br>115 | Beskrivning<br>Konsultation specialisttandvård<br>Allmär<br>Särski         | Ref pris<br>1 165,00<br>Totalsumma<br>nt tandvårdsbidra<br>ill tandvårdsbidra                                       | Behandl pri<br>35,00<br>a: 35,00<br>g: 0,00<br>g: 0,00                                                                                                    |  |
| Datum<br>2025-04-10<br>TERM: 78720006-<br>2025-04-10 16:0<br>VISA DEBIT<br>AID: A00000003<br>ATC: 00700 AE                                                                                                    | Td<br>0<br>787200<br>6<br>1-1<br>1010<br>D: 230101                   | Yta     | Átg Nr Min<br>115 | Beskrivning<br>Konsultation specialisttandvård<br>Allmär<br>Särski<br>Stat | Ref pris<br>1 165,00<br>Totalsumma<br>nt tandvårdsbidra;<br>ilt tandvårdsbidra;<br>tligt tandvårdsstö               | Behandl pri<br>35,00<br>a: 35,00<br>g: 0,00<br>g: 0,00<br>d: 0,00                                                                                                |  |
| Datum<br>2025-04-10<br>TERM: 78720006-<br>2025-04-10 16:0<br>VISA DEBIT<br>VISA DEBIT<br>TVR: 0880001000<br>BUTIKINR: 30522<br>BUTIKINR: 30522<br>BUTIKINR: 3052<br>BUTIKINR: 3052<br>BUT | Td<br>0<br>787200<br>6<br>1-1<br>1010<br>D: 230101<br>122<br>215 TB1 | Yta     | Âtg Nr Min<br>115 | Beskrivning<br>Konsultation specialistandvård<br>Allmär<br>Särski<br>Stat  | Ref pris<br>1 165,00<br>Totalsumma<br>nt tandvårdsbidra<br>ilt tandvårdsbidra<br>tilgt tandvårdsstö<br>Patientavgif | Behandl pri           35,00           a:         35,00           g:         0,00           g:         0,00           d:         0,00           it:         35,00 |  |

## 5. Avstemming bankterminal

| 🧳 Dagsavslut                |                                                                                                    | _                                        |                                    | ×    |
|-----------------------------|----------------------------------------------------------------------------------------------------|------------------------------------------|------------------------------------|------|
| Inställningar               |                                                                                                    |                                          |                                    |      |
| Dagsavslut<br>Handels-id () | ➡ Handels-id är det tal mellan 0 och 10 som identifierar företaget. Om terminalen är inställd i ena användas, annars är det 1-10.<br>Om du är osäker på vad som gäller för dig finns kan du läsa ut värdet från Verktyg->Inställning >Företags information.<br>Under fliken Ekonomi hittar du ett värde som heter handels-id (under kortterminal). Detta värde värde som heter handels-id (under kortterminal). | nvändarläg<br>jar - Denna<br>det ska ang | ge ska 0<br>1 behandla<br>ges här. | ire- |
| Gör dagsavslut              | Dagsavslut X                                                                                                    |                                          |                                    |      |
| Resultat                    | Terminaltyp: Nets V<br>OK Avbryt                                                                                                    |                                          |                                    |      |
|                             |                                                                                                    |                                          |                                    |      |

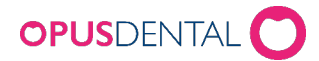

## Enkelt-/flerbrukere

Velg handels-ID og avslutt dagen

| Handels-id | þ        | -<br>- |
|------------|----------|--------|
|            |          |        |
| Gör da     | gsavslut |        |

| 🧳 Dagsavslut                                                                                                    |                                                                                                    | ×                     |
|----------------------------------------------------------------------------------------------------|----------------------------------------------------------------------------------------------------|-----------------------|
| Inställningar                                                                                                    |                                                                                                    |                       |
| Dagsavslut                                                                                                    |                                                                                                    |                       |
| Handels-id 1                                                                                                    | Handels-id är det tal mellan 0 och 10 som identifierar företaget. Om terminalen är inställd i enanvändarläge ska<br>Om du är osäker på vad som gäller för dig finns kan du läsa ut värdet från Verktyg->Inställningar - Denna behar<br>>Företags information.<br>Under fliken Ekonomi hittar du ett värde som heter handels-id (under kortterminal). Detta värdet ska anges hä | ) 0<br>ndlare-<br>ir. |
| Gör dagsavslut                                                                                                    |                                                                                                    |                       |
| Resultat                                                                                                    |                                                                                                    |                       |
| DAGSAVSLUT 1<br>VÄNTAR 1<br>UTSKRIFT PÅGÅR<br>TERM: 78720005-787200<br>2025-04-10 15:24<br>VALUTA: SEK<br>AVST. PERIOD: 528 |                                                                                                    | ^                     |
| DAGSAVSLUT                                                                                                    |                                                                                                    |                       |
| STANDARD 1<br>BELOPP= 3,00                                                                                                  |                                                                                                    |                       |
| ANTAL 1<br>TOTAL= 3,00                                                                                                    |                                                                                                    |                       |
| INLÖSENAVTAL UTAN<br>OMSÄTTNING SKRIVS<br>INTE UT                                                                           |                                                                                                    |                       |
| Dagsavslut har slutförts                                                                                                    |                                                                                                    |                       |
| Avslutat datum: 2025-04-10 15:24                                                                                            |                                                                                                    | *                     |

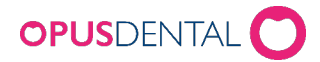

## 6. Reutskrift av avstemming

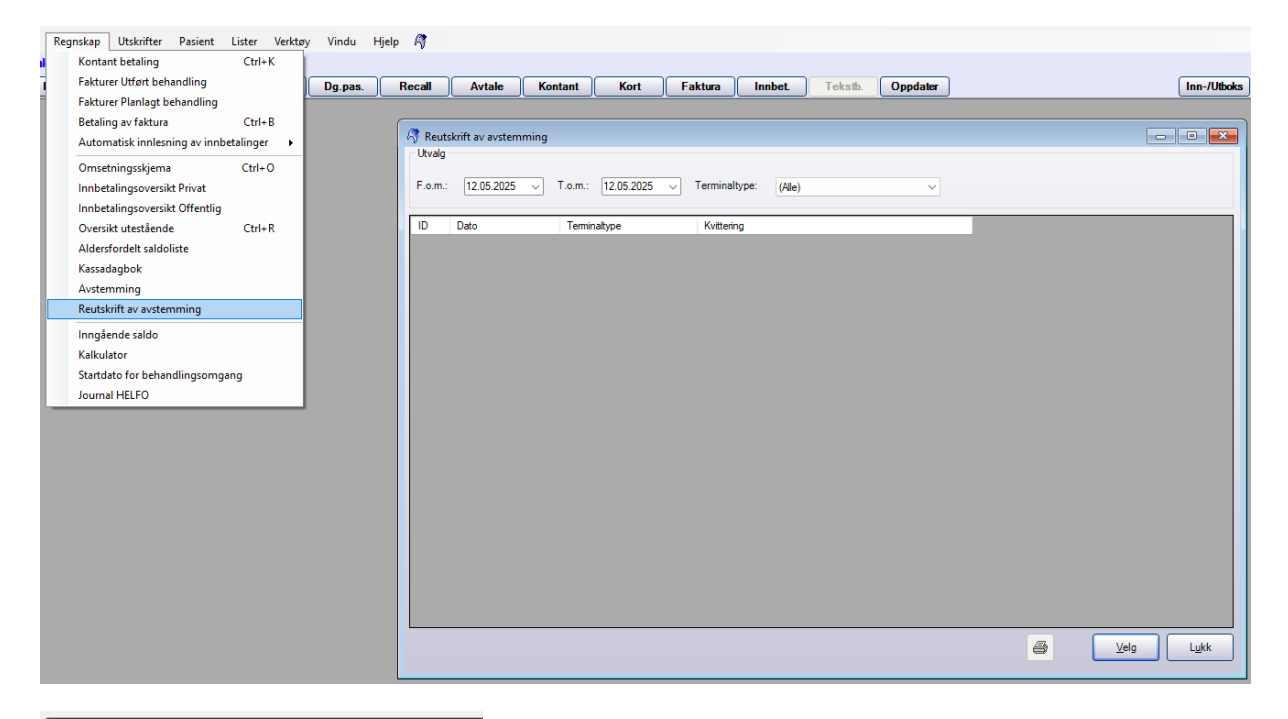

```
Betalterminalen har öppnats
DAGSAVSLUT 1
VÄNTAR 1
UTSKRIFT PÅGÅR
TERM: 78720006-787200
2025-04-10 15:24
VALUTA: SEK
AVST. PERIOD: 528
DAGSAVSLUT
STANDARD
                 1
             3,00
BELOPP=
ANTAL
             1
TOTAL=
           3,00
INLÖSENAVTAL UTAN
OMSÄTTNING SKRIVS
INTE UT
Dagsavslut har slutförts
Avslutat datum: 2025-04-10 15:24
```

## 7. Logger

Alle transaksjoner lagres i mappen "C:\OpusLogFiles\Payterminal"

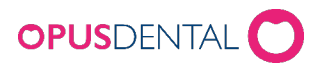

Loggfiler oppbevares i 90 dager.

| > Den här datorn > Lokal disk (C:) > OpusLogFiles > Payterminal |                  |              |         |  |  |  |  |
|-----------------------------------------------------------------|------------------|--------------|---------|--|--|--|--|
| Namn                                                            | Senast ändrad    | Тур          | Storlek |  |  |  |  |
| 78720006Appl_2025_04_10                                         | 10.04.2025 15:39 | Textdokument | 13 kB   |  |  |  |  |
| 78720006Bax_2025_04_10                                          | 10.04.2025 15:39 | Textdokument | 7 kB    |  |  |  |  |
| 78720006Host_2025_04_10                                         | 10.04.2025 15:39 | Textdokument | 5 kB    |  |  |  |  |
| 78720006Link_2025_04_10                                         | 10.04.2025 15:39 | Textdokument | 5 kB    |  |  |  |  |
| baxilogAppl_2025_04_10                                          | 10.04.2025 15:39 | Textdokument | 8 kB    |  |  |  |  |
| baxilogBax_2025_04_10                                           | 10.04.2025 15:39 | Textdokument | 5 kB    |  |  |  |  |
| baxilogHost_2025_04_10                                          | 10.04.2025 15:39 | Textdokument | 4 kB    |  |  |  |  |
| baxilogLink_2025_04_10                                          | 10.04.2025 15:39 | Textdokument | 4 kB    |  |  |  |  |

Merk: Tidligere versjoner av Baxi.ini kunne lagre logger i flere forskjellige mapper.